# 实训五 使用云服务

# 一、实训目的

- 1、了解微信小程序云开发云函数;
- 2、了解国内知名公有云的云服务;
- 2、掌握微信小程序云开发云函数的使用;
- 3、掌握国内知名公有云的云服务的使用。

### 二、实训学时

4 学时

#### 三、实训类型

综合型

# 四、实训需求

#### 1、硬件

每组配备计算机 6 台,不低于双核 CPU、8G 内存、500GB 硬盘,开启硬件虚拟化支持。

# 2、软件

操作系统: Windows 10;

应用软件:微信开发者工具、Node.js。

#### 3、网络

计算机使用固定 IP 地址接入局域网,并支持对互联网的访问。

#### 4、素材

无。

#### 五、实训任务

- 1、完成云函数的开发与调用;
- 2、完成腾讯云-人工智能-自然语言处理 NLP-关键词提取的对接开发;
- 3、完成腾讯云-人工智能-图像分析-图像标签的对接开发;
- 4、完成腾讯云-人工智能-语音识别 ASR-实时语音识别的对接开发。

# 六、实训考核

1、提交《互联网应用开发实训-实训五-年级-专业-学号-姓名》成果截图。

# 七、实训内容及步骤

#### 1、安装 Node.js

(1) 获取 Node.js 的安装程序,可通过本课程网站(http://wzsx.xg.hactcm.edu.cn)下载获得,或者访问官网 https://nodejs.org 获取。

(2) 双击 Node.js 安装程序,按照软件安装提示,依次点击【Next】,完成安装。

#### 2、创建云函数

(1) 创建项目

打开微信开发者工具,创建云开发项目。

(2) 配置云开发本地目录

在创建的小程序项目中,创建"cloud"文件夹。

在小程序根目录下找到并打开 project.config.json 文件,在内容的根节点下新增 "cloudfunctionRoot"字段,指定本地已存在的目录作为云开发的本地根目录。配置参数如 下。

"cloudfunctionRoot": "cloud/",

(3) 创建云函数

完成指定之后,云开发根目录的图标会变成"云开发图标",云函数根目录下的第一级目录(云函数目录)是与云函数名字相同的。在云函数根目录上右键,在右键菜单中,选择"新建 Node.js 云函数",将该云函数命名为 add,如图 5-1 所示。

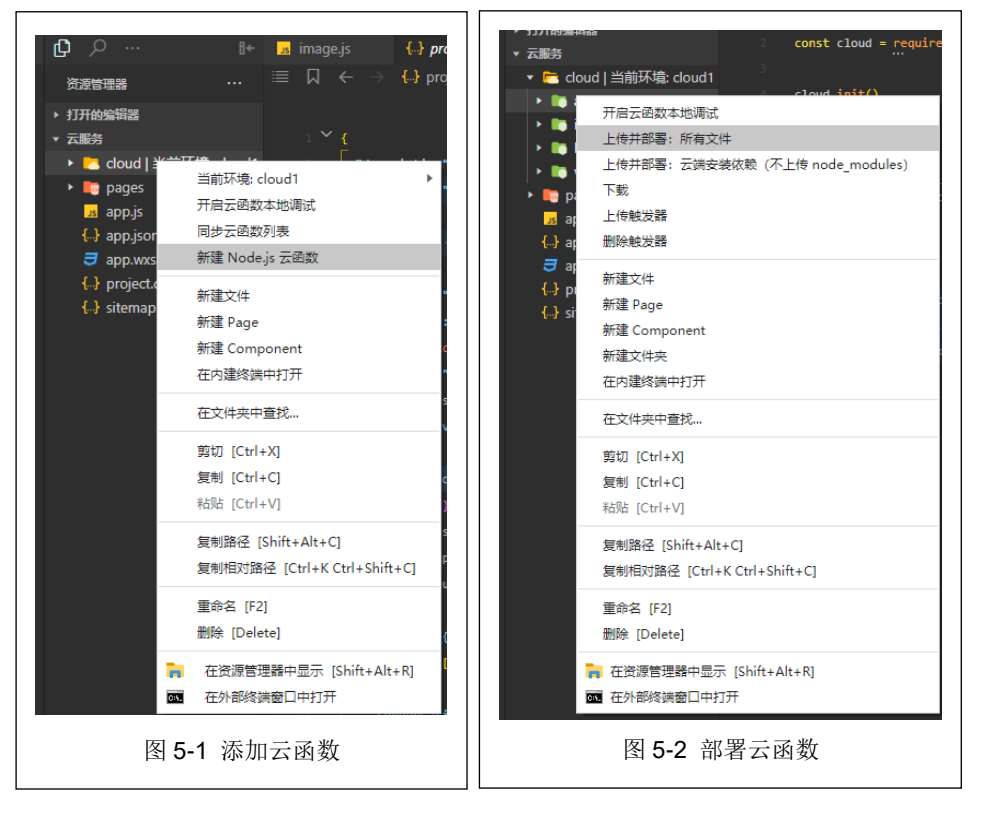

双击打开云函数的"index.js"文件,可以看到云函数的入口函数处传入参数有两个, 一个是 event 对象,一个是 context 对象。

event 指的是触发云函数的事件,当小程序端调用云函数时,event 就是小程序端调用 云函数时传入的参数。

context 对象包含了此处调用的调用信息和运行状态,可以用来了解服务运行的情况。 在模板中也默认 require 了 wx-server-sdk,这是一个帮助我们在云函数中操作数据库、 存储以及调用其他云函数的微信提供的库。

返回参数值有 event、小程序用户的 openid、小程序的 appid 以及小程序用户的 unionid。 修改一下返回值,让其进行一次简单的计算,修改代码如下。

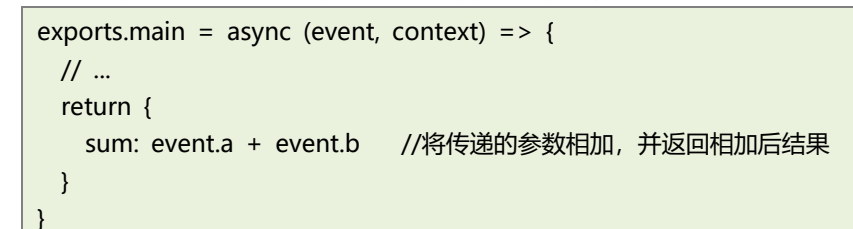

在云函数中引入第三方依赖可以帮助我们更快的开发。云函数的运行环境是 Node.js, 因此可以使用 npm 安装第三方依赖,其使用方法为在云函数目录上右键,在选项中选择"在 外部终端窗口中打开",即可在打开的终端上进行 npm 操作。

云函数调整完毕之后,需将其部署到云端,具体操作方法为:在云函数目录上右键,在选项中选择"上传并部署",如图 5-2 所示。

(4) 调用云函数

在微信小程序中,可以使用下列代码调用云函数。

| 1 |                           |
|---|---------------------------|
|   | //初始化                     |
|   | wx.cloud.init();          |
|   | //调用云函数                   |
|   | wx.cloud.callFunction({   |
|   | // 云函数名称                  |
|   | name: 'add',              |
|   | // 传给云函数的参数               |
|   | data: {                   |
|   | a: 1,                     |
|   | b:10                      |
|   | },                        |
|   | //调用成功触发函数                |
|   | success: function (res) { |
|   | //在小程序中回显结果               |
|   | that.setData({            |
|   | result:res.result.sum     |
|   | })                        |
|   | },                        |
|   | //调用失败触发函数                |
|   | fail: console.error       |
|   | })                        |

程序执行完毕,将出现计算后的结果"11"。

#### 3、使用腾讯云自然语言处理 NLP-关键词提取功能

(1) 访问腾讯云

在浏览器中访问腾讯云,地址为: https://cloud.tencent.com,鼠标悬停"产品"->"人工 智能"->"自然语言处理",然后点击"自然语言处理",如图 5-3 所示。出现产品介绍页面, 点击【免费体验】进入控制台(如未登录,需使用手机微信扫码登录)。

| सङ (क्रु.)<br>भारत (अ.२.२.२.<br>स्वास-प्राण्तन<br>के                                                                                                    | 18)<br>文字 5日<br>                           | <ul> <li>A 구선원과<br/>도타인가용우리<br/>도도난전문우리부터</li> </ul>                                                                                                    | 1988年1月28日人<br>開成長小校 | <ul> <li>○ 世田中心</li> <li>・</li> <li>・</li> <li>の用田田</li> <li>・</li> <li>にの用用</li> <li>・</li> <li>・</li></ul> | 第三年: MARS, INTROMPE, MARKER,<br>BedreetAndysis<br>个人提供日本中二 | <b>GANINGS, MINOL</b> | CM<br>REAL REPORT REPORT REAL                                                                                       |    |
|----------------------------------------------------------------------------------------------------|--------------------------------------------|----------------------------------------------------------------------------------------------------|----------------------|----------------------------------------------------------------------------------------------------|------------------------------------------------------------|-----------------------|----------------------------------------------------------------------------------------------------|----|
|                                                                                                    | 文字(29)<br>通用文字(28)<br>+辺文字(28)<br>東端等級(28) | <ul> <li>A 干台協調<br/>聖旨的(基本)<br/>聖旨的(基本)</li> </ul>                                                                                                    | 智能机器人<br>購供設小概       | · 12780-98                                                                                                    | *A## 06002                                                 |                       |                                                                                                    |    |
| 28.9000         A8.900           H2         A8.900           H2         A8.900           H2         A8.900           H2         A8.900           H2         A8.900           H2         A8.900 | 適用文字が知<br>+(之文字が知<br>開始等級が知                | 新新行行動本25年年<br>新新行行動本25年年                                                                                                    | 算法芸小院                |                                                                                                    | TARBUTTE                                                   |                       | THE APPENDENCE AND A LOUGH                                                                                          |    |
| 12 人的にあ<br>25年 人和王中<br>559CON 145年20                                                                                                    | +这次节行的<br>数据等级行称                           | 制和社代基本工作在                                                                                                    |                      |                                                                                                    | Terretti                                                   |                       |                                                                                                    |    |
| EN ANEN<br>GAYCON HADER                                                                                                    | <b>算法等成</b> (25)                           | and the second second s | 留新神体 川 遺営加手          |                                                                                                    |                                                            |                       | 61849                                                                                                    |    |
| SHICON HADRED                                                                                                    |                                            | Walktiets#2024                                                                                                    | 21024CMA             |                                                                                                    | Decetfuy                                                   |                       | ALTENTERFUL RESIDENTSLEEPICHERIEN, BUTERICHERICHERIEN, B<br>BUTERIN, DERROUBERERZIENER, BUTERIER, BURE              | #1 |
|                                                                                                    | 汽油燃用用加                                     | \$PERT_EAPE                                                                                                    | 85.045A              |                                                                                                    |                                                            |                       |                                                                                                    |    |
| 均服务 人腔甲改                                                                                                    | nscanna<br>Nach                            | 人工和総理成平台                                                                                                    | 口然自由处理               |                                                                                                    | 8.498                                                      | 2558.J                | 8048 804 8194                                                                                                    |    |
| 人性能感                                                                                                    | TORNE                                      | PERA                                                                                                    | 自然景象处理               |                                                                                                    | Region                                                     |                       |                                                                                                    |    |
| 15日 人物式市                                                                                                    | 增值化出版标准                                    |                                                                                                    | 1.862.9              |                                                                                                    |                                                            |                       | "Hespirian": [<br>"Hespirian": 6.64730352,                                                                          |    |
| INNE ARR                                                                                                    | 西亚北海拔 008                                  | AI行业应用                                                                                                    | 第1月10月21日            |                                                                                                    | #1928#87#                                                  |                       | "Representative "Alland the data setti hara salamintation",<br>"Doublew", C. 5320000,<br>"Read Second", "Anadolise" |    |
| NAI 人体问题                                                                                                    | 酒業技术                                       | 聖粉常效而平                                                                                                    | <b>MAR4</b> 2        |                                                                                                    | THE DESCRIPTION OF                                         | 698720                | 2                                                                                                    |    |
| #00%                                                                                                    | 48/0                                       | 四十年(15)1                                                                                                    |                      |                                                                                                    | ALL BRITINGSBURG, HUGANES                                  | 6", 0287902510K8      | ENPERIMENT, ORIGINALISARIA                                                                                          |    |
| Хазе                                                                                                    | alled                                      | Eeon                                                                                                    |                      |                                                                                                    | APC High                                                   | year strig Jaco stri  | KE POP SERE DUSCRE NORMS SERE MET SERE                                                                              |    |
| TREE                                                                                                    | 14 (c)/(b)                                 | washing.                                                                                                    |                      |                                                                                                    |                                                            |                       |                                                                                                    |    |

(2) 查看产品文档

在"快速使用"页面,滑动至最底部,点击【API 文档】即可查看"自然语言处理"的 API 接口文档,如图 5-4 所示。

(3) 查看 SDK 使用方法

微信小程序云函数是基于 Node.js 部署的,因此其应使用 NodeJS SDK。

在"快速使用"页面,滑动至最底部,点击【NodeJS SDK】即可查看 SDK 的使用方法。

(4) 获取访问密钥

在"快速使用"页面,点击页面顶部的"云产品"一直向下滚动,找到"管理与审计" 项,然后点击"访问密钥",如图 5-5 所示。

| 🕗 購讯云                | 88 2°8 -             |                         |                 |                                                                                                    |                     | 1 #1018-5 - 1032 |         | 🚺 冠柱 - |
|----------------------|----------------------|-------------------------|-----------------|----------------------------------------------------------------------------------------------------|---------------------|------------------|---------|--------|
|                      |                      |                         |                 | 81.811+95/MI                                                                                                    | MACHINECOTI         | 6673963          | •       |        |
| 目然语言处理               |                      | A NEOSES                |                 | III makes                                                                                                    | CI NOTITINA         | INIE             | 32.5    |        |
| 11 1010              | affred MGTORetz      |                         |                 | O RUBBA                                                                                                    | E executive and     | 增值电信             | 0.88    |        |
| III MOG              | 制法产品等加快建立同           | 地理共通信                   | 资源编程 TIC        | 安全托营服务                                                                                                    | WeData 数据开发平台       | 用非建设             | 1.12410 |        |
| 🗆 1前11分析             |                      | NUMPER RESERVED OF CARE | 云明时             |                                                                                                    |                     | 制品云的有限           |         |        |
| 回 管理中心               |                      | REARING RATES           | API Explorer    | ◎ 应用安全                                                                                                    | 品 办公协问              |                  |         |        |
|                      | 云鄉社                  | (G) 100000000000000     | in the second   | Web 应用助火境                                                                                                    | 展出企业部               | 0 做清解决方面         |         |        |
| - 治測管理               | 55                   |                         | No. 212-224     | 的A应用安全访问服务                                                                                                    | 武僚庫                 | 企业群国元            |         |        |
| 快速使用                 | 城田管理                 | 100.1                   | 云血控             | 编织扫描服务                                                                                                    | TAPD 敏捷项目管理         |                  |         |        |
| STORAGE ST           | 访问管理                 | FI MELCOARTS            | 云即利             | 專品应用安全                                                                                                    |                     | ◎ 企业通信           |         |        |
| 30 - 30 30           | 農用中心                 | W HARD THE R            | 应用性能监控          | 小程序安全                                                                                                    | (0) 升25省工具          | 云明明中心            |         |        |
|                      |                      | 物原料设备身份认证               |                 |                                                                                                    | CODING DevOps       |                  |         |        |
|                      |                      |                         |                 | Q INNE                                                                                                    | 制品用等                |                  |         |        |
|                      |                      | O LINASO                |                 | 借贷款期注                                                                                                    | 商信小程序               | 第日企成             | 1 2240  |        |
|                      |                      | 合目管理                    |                 | 定制設備                                                                                                    | 展示 Out FORFERT (工程) | 品牌经常哲学           |         |        |
|                      |                      |                         |                 | 流量反較作                                                                                                    |                     |                  |         |        |
|                      |                      | 图 管理与审计                 |                 | 活动防阀                                                                                                    | 2 出自技术              |                  |         |        |
|                      |                      | 这问管理                    |                 | 注册保护                                                                                                    | <b>语音记录</b>         |                  |         |        |
|                      |                      | 2001                    |                 | 夏季保护                                                                                                    | atest               |                  |         |        |
|                      |                      | 所自成的发展                  |                 | 1212E9                                                                                                    | 声音复制                |                  |         |        |
|                      |                      | 集团账号管理                  |                 | 大學业务安全的护                                                                                                    |                     |                  | 1 I     |        |
|                      |                      | 用业选择服务                  |                 | 联邦学习                                                                                                    |                     |                  |         |        |
|                      |                      |                         |                 | 打型风险时后                                                                                                    |                     |                  |         |        |
|                      |                      | 6 <u>8</u>              |                 | III:BROOM                                                                                                    |                     |                  |         |        |
|                      |                      |                         |                 | AND DISTRICT OF THE OWNER OF THE OWNER OWNER OF THE OWNER OWNER OWNER OWNER OWNER OWNER OWNER OWNER OWNER OWNER OWNER OWNER OWNER OWNER OWNER OWNER OWNER OWNER OWNER OWNER OWNER OWNER OWNER OWNER OWNER OWNER OWNER OWNER OWNER OWNER OWNER OWNER OWNER OWNER OWNER OWNER OWNER OWNER OWNER OWNER OWNER OWNER OWNER OWNER OWNER OWNER OWNER OWNER |                     |                  |         | 6      |
|                      |                      | 1/1 /13/1543/5/第101     |                 | 1.000 \$1/2 #4/PP1                                                                                                    |                     |                  |         |        |
|                      |                      | 应用与服务编件工作组              |                 | POROJOG TEH(NP)                                                                                                    |                     |                  |         | 1      |
|                      |                      |                         |                 | 1 内容安全                                                                                                    |                     |                  |         |        |
|                      |                      |                         |                 | 00004                                                                                                    |                     |                  |         | -      |
|                      |                      |                         |                 |                                                                                                    |                     |                  |         | 2.8    |
|                      |                      | 0 atomatas some         | STRANGTON BRANN | 8                                                                                                    |                     |                  |         |        |
|                      |                      |                         |                 |                                                                                                    |                     |                  |         |        |
| ps://console.cloud.t | tencent.com/cam/capi |                         |                 |                                                                                                    |                     |                  |         |        |
|                      |                      |                         | 团 F F           | 治田内注口。                                                                                                    | 云 石口                |                  |         |        |
|                      |                      |                         | 含 5-5           | 初见切旧语                                                                                                    | 13 切                |                  |         |        |

如未创建密钥,在此页面点击【新建密钥】,即可自动生成访问密钥,保存好 APPID、 SecretId、SecretKey,在之后的腾讯云 API 开发中都需用到此数据。

(5) 创建云函数

打开创建的微信小程序云开发项目,按照之前的步骤创建云函数,创建完成之后,找到 云函数目录下的"package.json"文件,在"dependencies"节点下增加"request"节点(添 加"request"依赖包),代码如下。

```
"dependencies": {
"request": "^2.85.0",
```

"wx-server-sdk": "~2.5.3" }

在创建的云函数上右键,选择"在外部终端窗口中打开",在打开的终端上通过 npm 安 装腾讯云 API SDK,命令如下。

npm install tencentcloud-sdk-nodejs --save

安装完毕之后,再次输入以下命令,进行 npm 包的自动安装。

npm install

安装完成之后,打开云函数下的"index.js"文件,进行代码编码,此时在"API文档" 页面找到"篇章分析相关接口"->"关键词提取",即可看到接口描述信息,如图 5-6 所示。

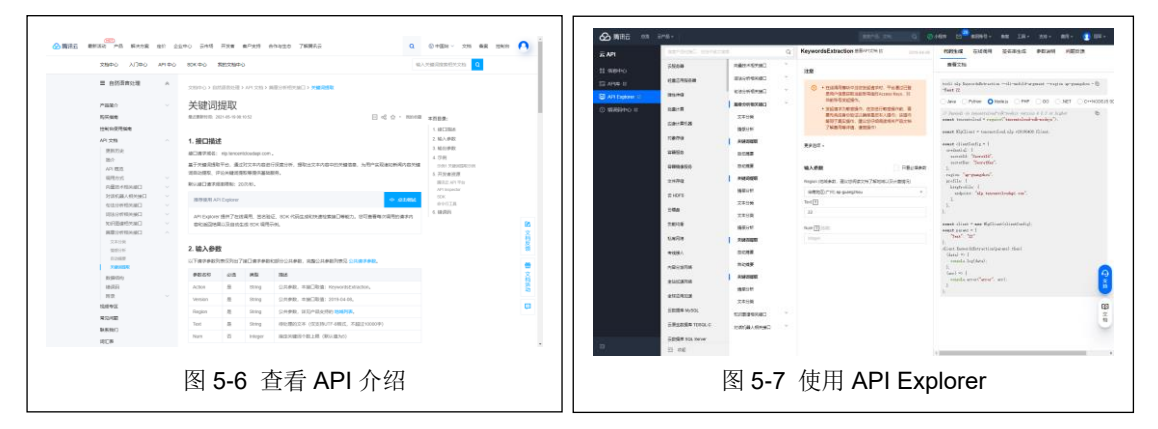

在接口描述部分,点击【</>点击调试】,可跳转至 API Explorer 页面, API Explorer 提供了在线调用、签名验证、SDK 代码生成和快速检索接口等能力,如图 5-7 所示。

点击"代码生成"->"Node.js",然后选择输入参数,将 API Explorer 中的代码复制到 "index.js"文件中。根据代码提示修改对应的参数,并修改返回程序,使云函数能够接收 参数并进行处理,返回部分代码如下所示。

```
return new Promise((resolve, reject) => { // 通过 Promise 容器来接收
异步 API 的回调,然后通过当前脚本返回给客户端
const params = {
    "Text": event.text
};
client.KeywordsExtraction(params).then(
    (data) => {
        resolve(data)
    },
    (err) => {
        resolve(err)
        console.error("error", err)
    }
);
```

云函数至此全部开发完毕,将其上传并部署即可。

(6) 小程序调用云函数

在小程序中新建页面,添加一个文本输入框、一个触发按钮、一个结果展示组件,进行 "关键词提取"开发,展示样式如图 5-8 所示。

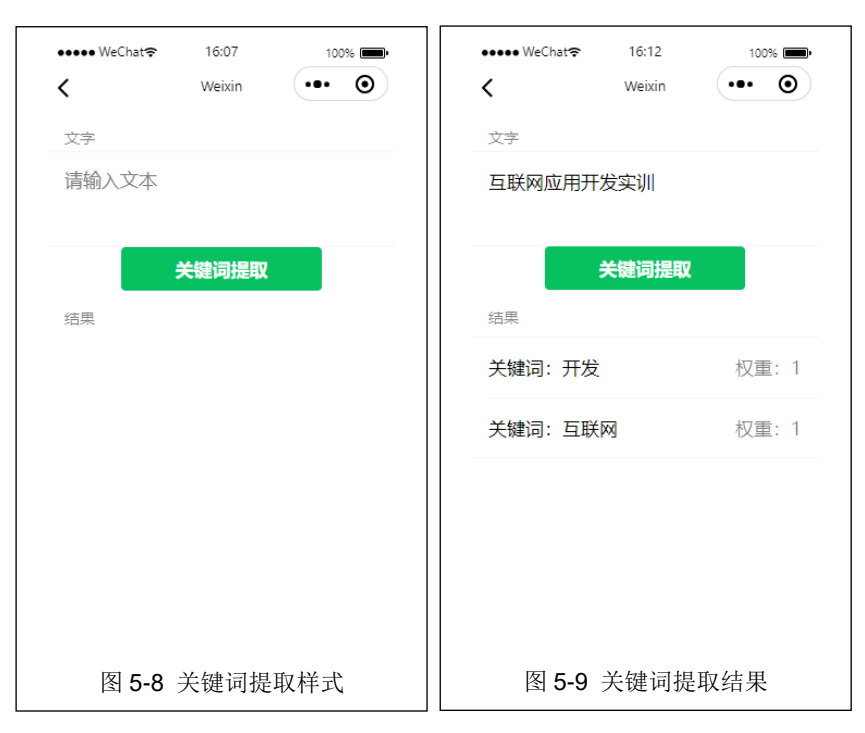

小程序调用云函数,并传递参数的代码如下所示。

```
var that = this;
//获取输入值
const params = e.detail.value;
//初始化
wx.cloud.init();
wx.cloud.callFunction({
 // 云函数名称
  name: 'keyword',
 // 传给云函数的参数
 data: {
    text: params.words
 },
  success: function (res) {
   //设置结果值
    that.setData({
      result: res.result.Keywords
   })
  },
  fail: console.error
})
```

展示效果如图 5-9 所示。

# 4、使用腾讯云图像分析-图像标签功能

(1) 访问腾讯云

在浏览器中访问腾讯云,鼠标悬停"产品"->"人工智能"->"图像识别",然后点击 "图像分析"。出现产品介绍页面,点击【Demo体验】进入体验页面。

(2) 查看接口文档

在体验页面点击【立即使用】,在控制台中点击【接口文档】,然后点击【新窗口查看文

档】,在此页面点击【</>点击调试】,可跳转至 API Explorer 页面,在此页面中设置参数后即可复制代码。

(3) 创建云函数

对比前面的步骤完成云函数的创建,并将 API Explorer 中的代码复制到云函数中,完成 代码编写以及相应的参数、环境配置,最后上传部署该云函数。

(4) 小程序调用云函数

在小程序中新建页面,添加一个选择图片按钮、一个选择图片展示框、一个结果展示组件,进行"图像分析-图像标签"的开发,展示样式如图 5-10 所示。

| ●●●● WeChat <del>ຈ</del> | 16:31  | 100% 🔳 | •••• WeChat | <b>*</b> 16:32                       | 100% 📖   |
|--------------------------|--------|--------|-------------|--------------------------------------|----------|
| <                        | Weixin | ••• ©  | <           | Weixin                               | ••• •    |
| 传图片                      |        |        | 上传图片        |                                      |          |
|                          | 选择图片   |        |             | 选择图片                                 |          |
| 选择图片                     |        |        | 已选择图片       | ••••• VeOut♥ 10:05<br>Weak           | ••• 0    |
|                          |        |        |             | 首页                                   |          |
|                          |        |        |             | 2021-2022 (一) 学期信息<br>信息技术学校2020年下半日 |          |
|                          |        |        |             | 河南中医药大学校历2020                        | L )      |
|                          |        |        |             | 2020-2021 (二) 学時信息                   |          |
|                          |        |        |             | 关于2020年数学工作量统计                       |          |
|                          |        |        |             | 关于2021年春季学期利用智                       | L >      |
|                          |        |        |             | 信息技术学院2019年下半年                       | E- 0     |
|                          |        |        |             | 2019-2020 (二) 学嗣信意                   | u >      |
| 所结果                      |        |        | 分析结果        |                                      |          |
|                          |        |        | 名称: 文本      | -                                    | 可信度: 87% |
|                          |        |        | 名称:字体       | 7                                    | 可信度: 75% |
| 网口人                      | 反佈八∔⊓  | :++    |             | 4 因你!                                |          |
| 图 5-10                   | 1 图像分机 | 件式     | 图 5-        | •11 图像尔                              | 价结朱      |

小程序调用云函数,并传递选择的图像数据,展示效果如图 5-11 所示。

#### 5、使用腾讯云语音识别 ASR-实时语音识别功能

(1) 访问腾讯云

在浏览器中访问腾讯云,鼠标悬停"产品"->"人工智能"->"语音技术",然后点击 "语音识别"。出现产品介绍页面,点击【立即使用】开通免费试用版。

(2) 查看接入文档

在"概览"页面点击右侧"文档和帮助"中的"实时语音识别接口文档",之后点击【新窗口查看文档】,然后找到"SDK 文档"->"SDK 概览",如图 5-12 所示。

(3) 小程序接入

在此可看到接入类型有"小程序",点击"小程序"对应行后面的"一分钟跑通集成 SDK", 在弹出的新页面中添加"腾讯云只能语音"(需登录微信小程序管理平台之后再添加,或者 在微信小程序管理平台的"设置"->"第三方服务"->"插件管理"中,搜索并添加此插件), 如图 5-13 所示。

并可在此页面查看"腾讯云智能语音"插件的具体用法,小程序使用"实时语音识别 (http)"进行开发,在介绍的最下面有完整的调用示例。

| # 88281 A       | -59   | 120       |                                              |                    | *715#                  |              | $\bigotimes$                                                   |  |
|-----------------|-------|-----------|----------------------------------------------|--------------------|------------------------|--------------|----------------------------------------------------------------|--|
| AN RE           | SOK ) | RA.       |                                              |                    | 5 555 580<br>5255 58.5 |              | 腾讯云智能适合                                                        |  |
| - Devisional -  | *2    | 70°<br>28 | 84                                           | NOK BREAK          | 1.822                  |              | SLADER                                                         |  |
| BERTHER CONCERN |       | 800       | Antsidt, andmitt, -traiftt, Antsidtti<br>Ant | - 2988-8828<br>SDK |                        | 基本信息 开发文档 相关 | ente                                                           |  |
| RAINDRESSAR -   | -     | Anima     | Rectúli znieli -46/6. Rectúlis<br>de         |                    |                        |              |                                                                |  |
| - Energiation - | 145   | 1424      | 1.149117380.07238                            |                    |                        |              | 版本更新能力                                                         |  |
| NACHINEL -      | 104   |           | 11/84278                                     | Genale             |                        |              | N= ZHV0                                                        |  |
| 8804            |       | 00        | CHERCE EXTERNESS                             | Omes               |                        |              | 1.3.1                                                          |  |
| 504.278         |       |           | BACHUR BADAHON -GROW                         | Gitter             | 8                      |              |                                                                |  |
| SOC BE          |       |           | andwidt Bachrinnan                           | 0840               | 8                      |              | 1.3.0 1. 索約書音符計電空化的websockettbic; 2. 实时图象符的不出的环境型。编图形144模型进行存出 |  |
| -OWBERGICK -    |       | 208       | BR21631 BRADADS - HADS                       | 0846               |                        |              |                                                                |  |
|                 |       |           | 11/2022                                      | Gener              |                        |              | 1.2.9 IRPO目標でおらて出生時本構成。(構成的114種類に出生)が出                         |  |
| BWIIIwati       | 10    |           | BRINCH BRINHIN - GROSS                       | Gmm                |                        |              | 12.8 employing the art which                                   |  |
| eccs -          |       |           | ENDERS, BACHCHINE                            | Gittan             | 2                      |              |                                                                |  |
| 1008            |       | Pythin    | BR2908L BRRIGGE - WARD                       | 0840               | 2                      |              | 1.2.7 国家会议经过世际,教馆审查,具体的景景家会行者                                  |  |
| 684S -          |       | ne        | RESIDER BREAKIN NACE                         | Other              | •                      |              |                                                                |  |
| Enwikes.        |       | hane, is  | RRINFR BERRAFR, -WERE                        | Gaman              |                        |              | 1.2.3 影響2001年後50回時時間60回時度200多上200亿方                            |  |
| RONARCS         |       |           |                                              |                    |                        |              | 1.2.4 得氣 needvad 參助佛明异樂印题,文知證解 needvad 參数及延至時間的相所描述            |  |
| -0CR            | 0.0   | π.        |                                              |                    |                        |              |                                                                |  |
|                 |       |           |                                              |                    |                        |              | 2.5.5 and Ref. Physics B 4 (1997).                             |  |

(4) 实现效果

最终实现效果为语音实时转换为文字,如图 5-14 所示,调试时微信小程序需要麦克风 连接,因此最好使用"真机调试"模式进行调试。

|   |        | CO 6 | .ull 9: 0  | <b>10</b> 101 | 100% 🕅       | 4:56 |
|---|--------|------|------------|---------------|--------------|------|
| < | Weixin |      |            |               |              | Θ    |
|   |        | 录音   | 中: 18秒(6   | 00秒)          |              |      |
|   | -      |      | 停止识别       |               | NE LER LER B |      |
|   | $\sim$ |      |            |               | -            |      |
| 2 |        |      |            |               |              |      |
|   | 0      |      |            |               |              |      |
|   |        |      |            |               |              |      |
|   |        |      |            |               |              |      |
|   |        |      |            |               |              |      |
|   |        |      |            |               |              |      |
|   |        |      |            |               |              |      |
|   |        |      |            |               |              |      |
|   |        |      |            |               |              |      |
|   |        |      |            |               |              |      |
|   |        |      |            |               |              |      |
|   |        |      |            |               |              |      |
|   |        |      |            |               |              |      |
|   |        |      |            |               |              |      |
|   |        |      |            |               |              |      |
|   |        |      |            |               |              |      |
|   |        |      |            |               |              |      |
|   |        |      | ·<br>● 已连指 | ÷             |              | 展开   |
|   |        |      | ·<br>● 已连指 | ġ             |              | 展开   |
|   |        |      | ● 已连持      | ĝ             |              | 展开   |
|   | 网络     | 5-14 | • 已连捕      | €<br>E SI     | 次里           | 展开   |

# 八、附件

《附件 5-1: 使用云服务-开发案例》